## JFAID取得について

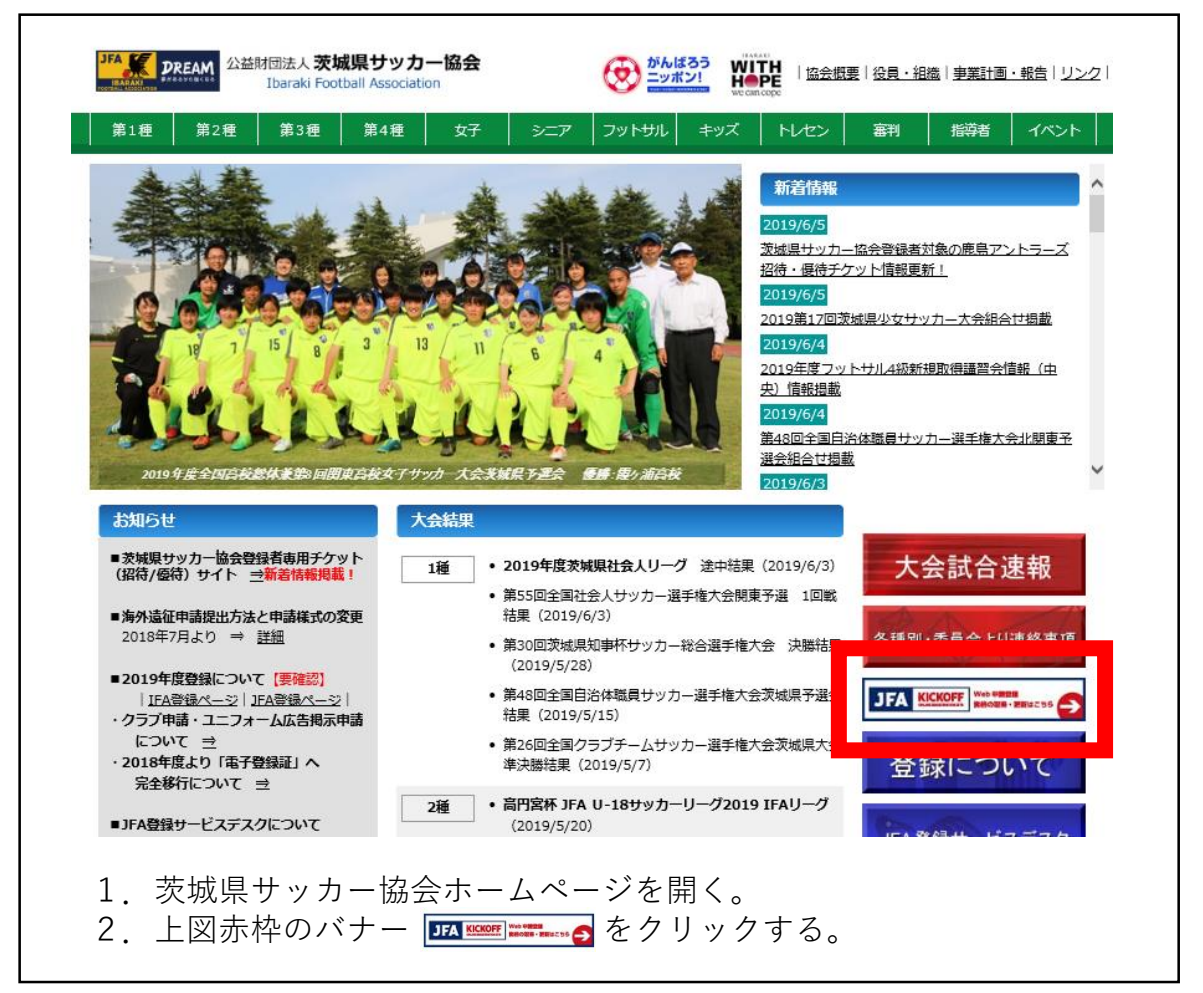

|                                                                                                    | 得し<br>り正 |
|----------------------------------------------------------------------------------------------------|----------|
| CO2/2 知の注意のアリルを公開はました     Cooper Play     Cooper Play |          |
| 目間合せフォーム一覧   指導者過会中場や、番判物品の再送依   物とご問い合わせフォーム一覧はこち   らから。                                                                                                    |          |
| ズ利用いただいている端末やブラウザ などの境境をチェックすることができます。     オー人ひとつの田で複数のサービスを     ご有用いただりなす。                                                                                                    |          |
| よくある質問がカテゴリ別に掲載され     ています。 四つたときはこちら     ています。 四つたときはまずこちらを     ても、たされはまずこちらを                                                                                                    |          |

## JFA IDの取得

## JFA IDの取得方法の説明です。

※ JFA IDの取得は個人につきお一つのみとなります。既にご自身のJFA IDをお持ちの場合、新たに取得しないようご注意ください。

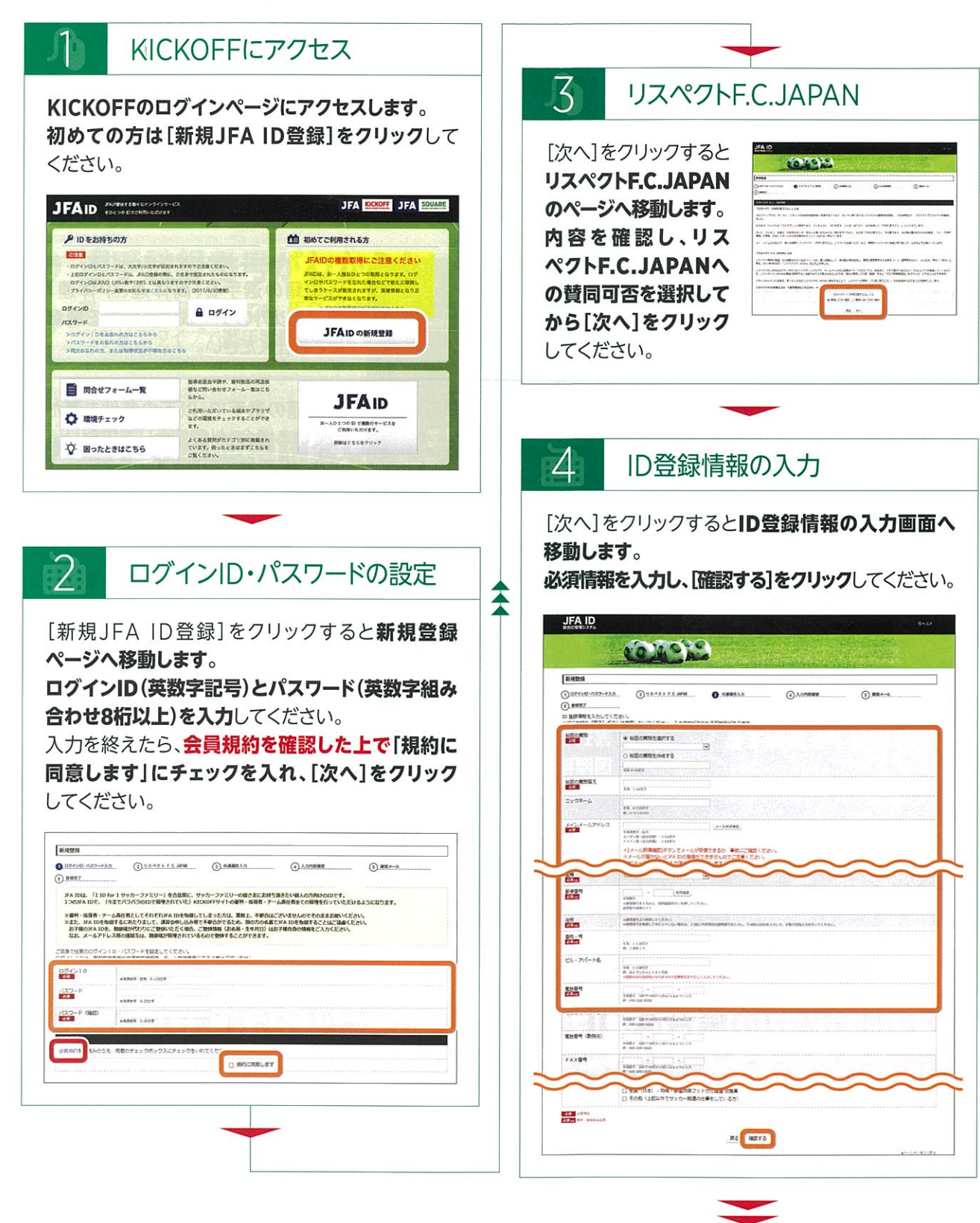

次ページへ

JFA IDの取得(続き)

入力内容の確認 [次へ]をクリックすると入力内容の確認画面へ 移動します。 必ず入力した内容に誤りがないことを確認した上で、 [上記の情報で登録する]をクリックしてください。 \* 登録情報に誤りがあった場合、正常なサービスを受けられ ない場合があります。特にお名前や性別、生年月日などは 後からご自身で修正することができません。 JFA ID 014 9 12 READER IN (2) 53.47 . F C. MM () ##.×-O ADDRESS 1 DTTUD-037-FAD () 約約57 以下の時間で、SAIDを登録します。ようしいですか 07/210 1022-1 ..... パスワード 秘密の質問 秘密の質問 にかりネーム メインメールア \* 0+15 姓名 (美宇) 115 (フリカナ) 115 (ローマチ) 125 (13~ 位形 生年月日 国種 診療業号 住所 事地・号 単地・号
 ビル・アパートS
 電話書号
 電話書号(読得者)
 電話書号(読得者)
 「A×当号 パスポート書き INTLASS (1) STAR LEOMETRING

## ●お持ちのJFA IDにログインできなくなった場合

お問い合わせフォーム一覧の【JFA ID関連】「JFA IDログイン不可/保有資格登録不可問合せ専用 フォーム」よりお問い合わせください。

・お問い合わせフォーム一覧URL http://www.jfa.or.jp/info/inquiry/kickoff/2015/10/post-106.html

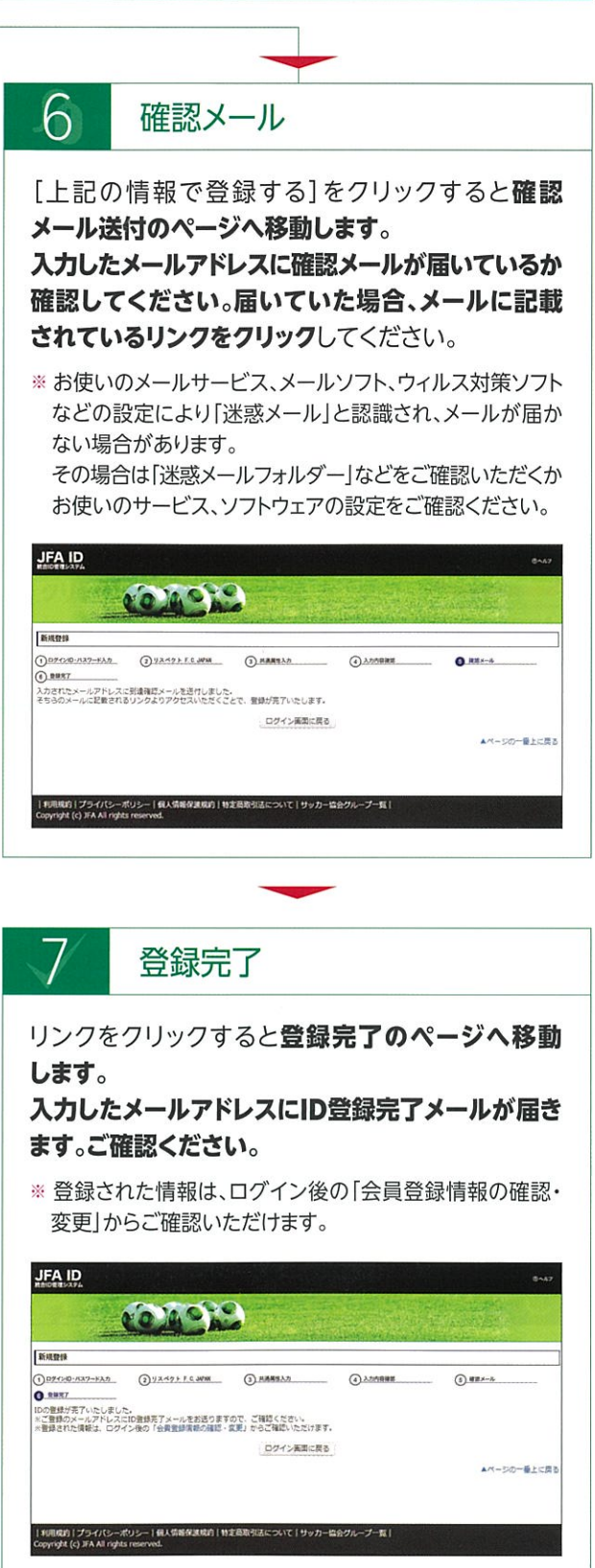

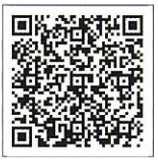